# TUTORIAL

# PLATAFORMA VIRTUAL - ULIFE

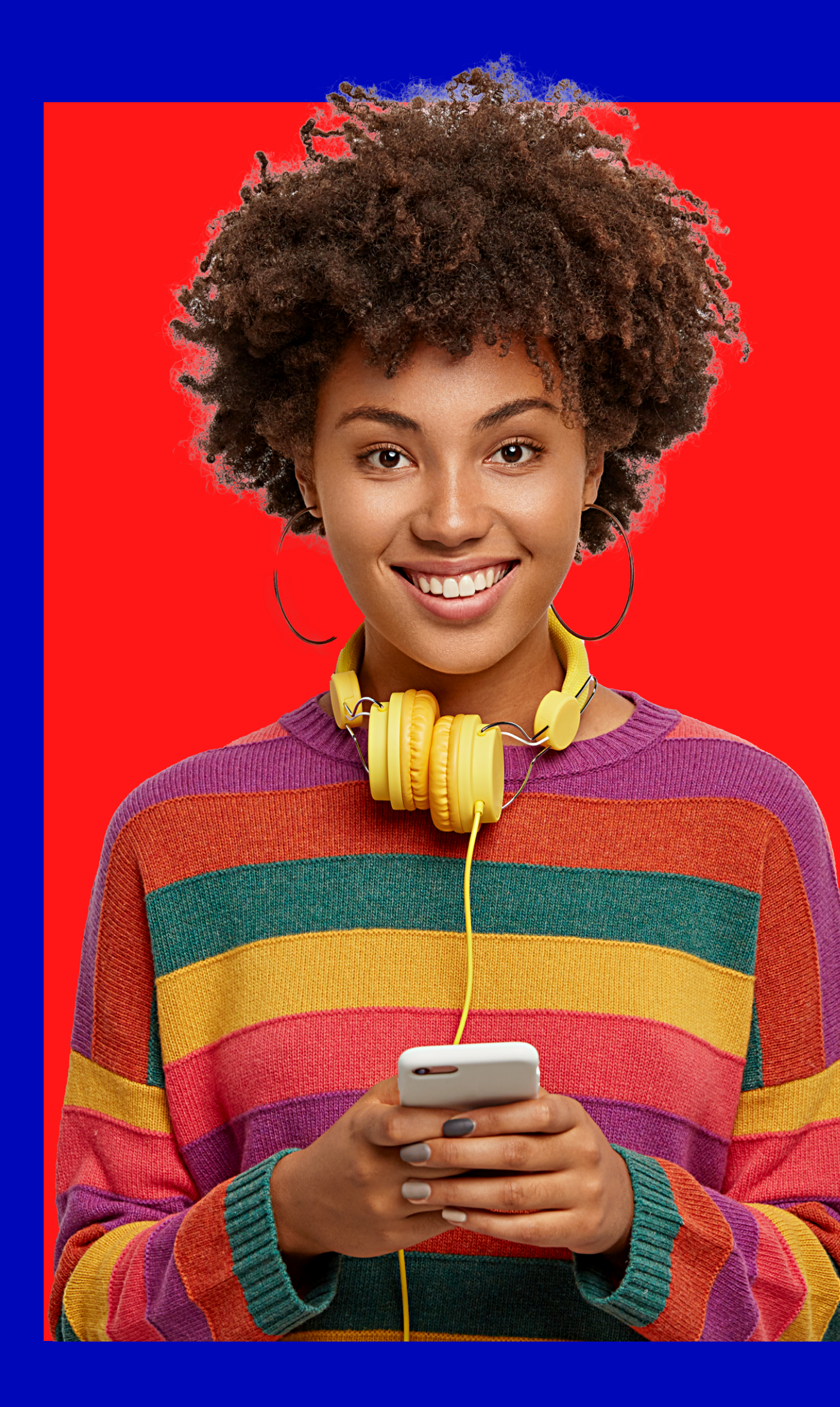

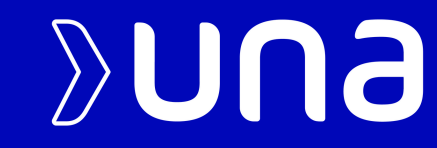

## PLATAFORMA VIRTUAL ULIFE

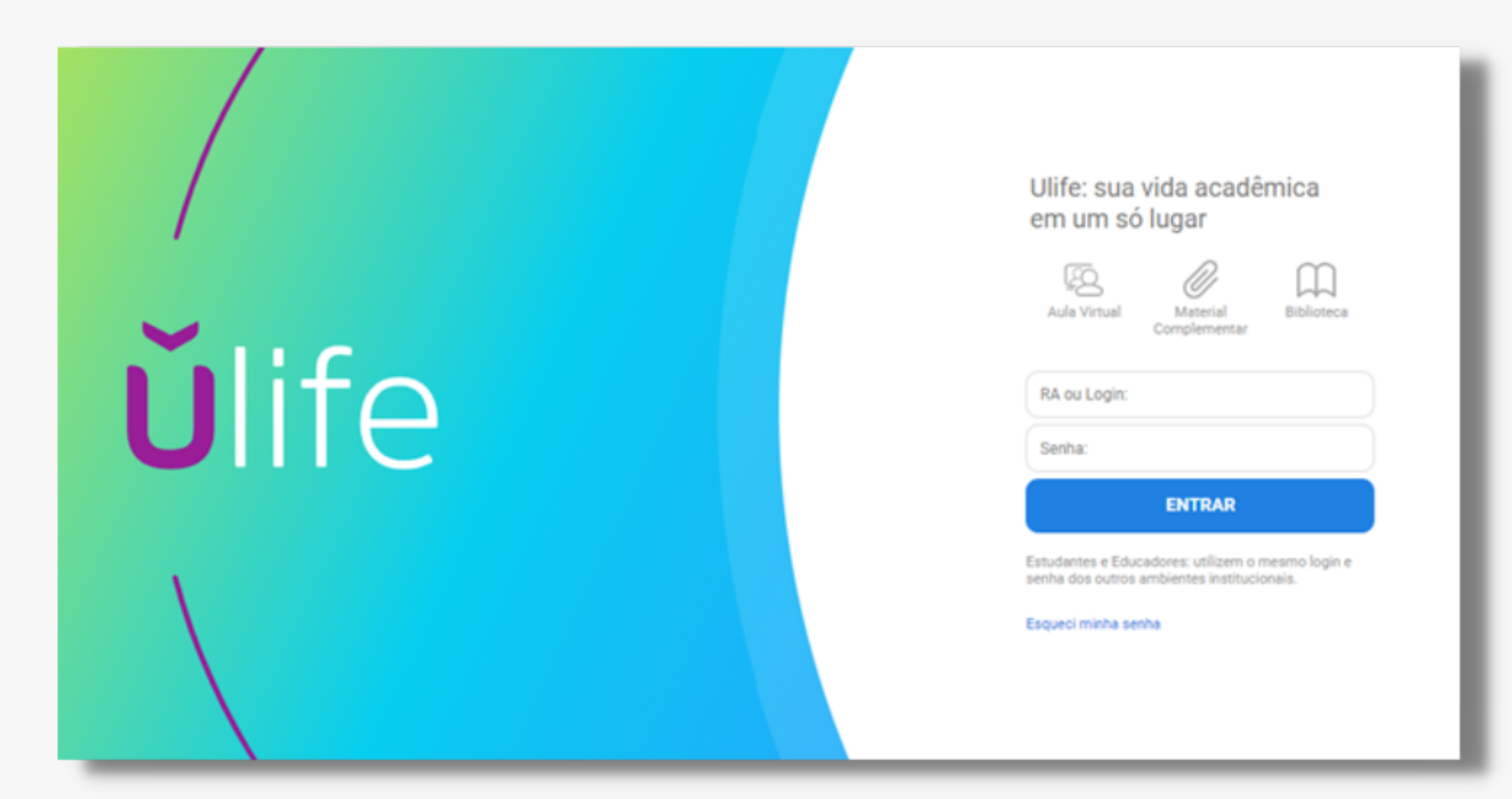

Para acessar a plataforma acadêmica virtual do Centro Universitário UNA, basta seguir as informações a seguir:

1° Passo: Digitar em seu navegador de pesquisa virtual

o seguinte endereço:

www.ulife.com.br

2° Passo: Preencher com as informações solicitadas:

Login: E-mail institucional Senha: Seu CPF, sem pontos e traços

# ALTERAÇÃO DE SENHA

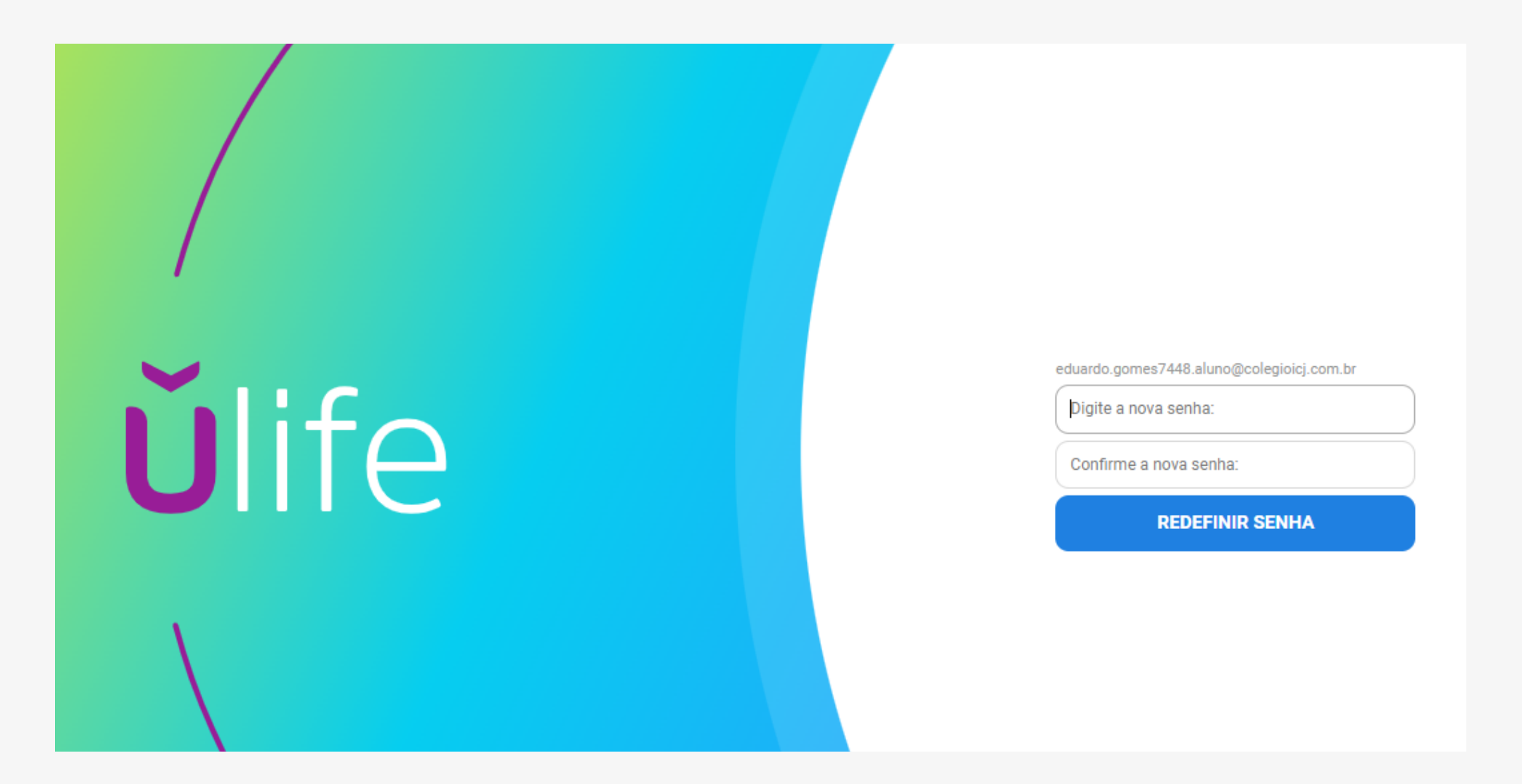

Após realizar o preenchimento das informações e confirma-las, será solicitado o cadastro de uma nova senha.

Nova senha: Confirme a nova senha:

Para realizar alteração, basta preencher com as informações desejadas e sigilosa e posteriormente clicar em "redefinir senha".

Lembre-se, a nova senha será utilizada para acessos futuros.

# FEED DE INFORMAÇÕES

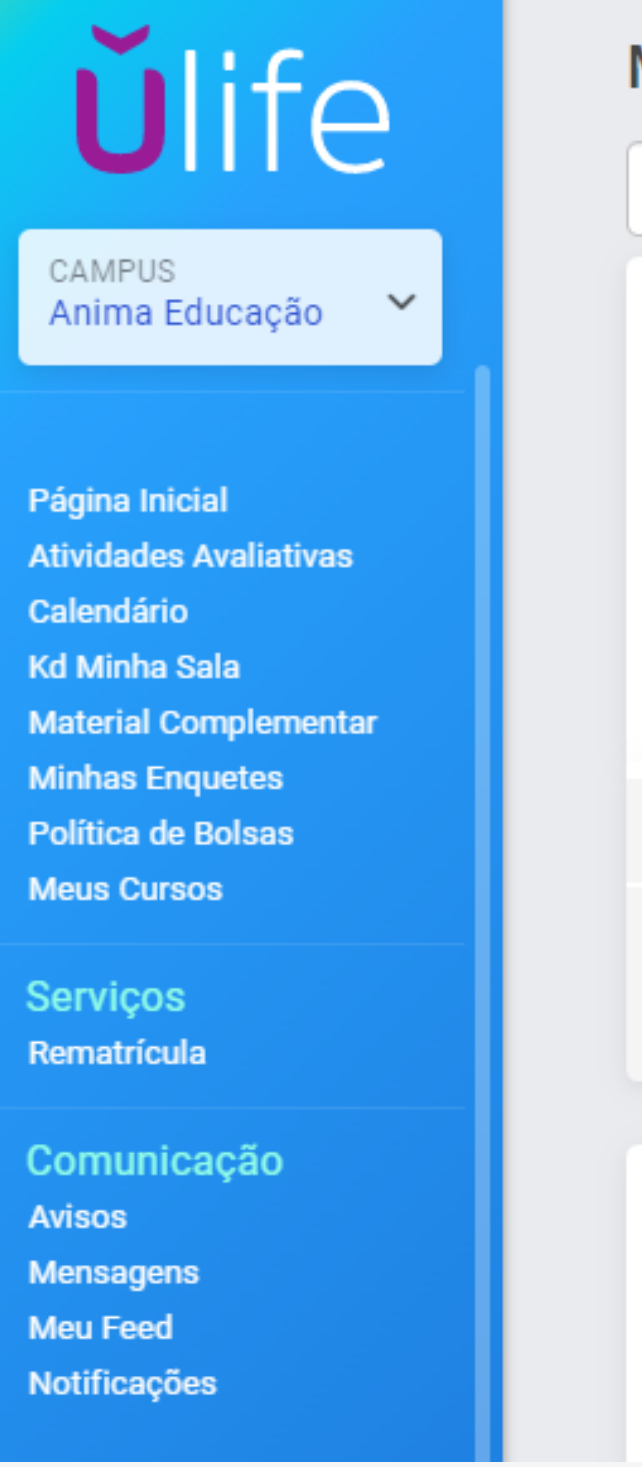

#### Meu Feed

|                                                                                       | _ |
|---------------------------------------------------------------------------------------|---|
| Q Buscar                                                                              |   |
| Isabella Tymburiba Elian publicou uma página em Vida e<br>Carreira<br>Há 4 meses      |   |
| 3º Encontro - Eixo Eu no Mundo                                                        |   |
| 11% visualizaram                                                                      |   |
| Comente aqui                                                                          |   |
|                                                                                       |   |
| Carla de Almeida Soares Alves publicou uma página em Vida e<br>Carreira<br>Há 4 meses |   |

Ao acessar o conteúdo interno da plataforma virtual Ulife, você será direcionado ao "Feed" de informações do Centro Universitário Una.

Para acessar o seu curso, basta clicar na opção "MEUS CURSOS, localizado no canto esquerdo da tela.

# **MEUS CURSOS**

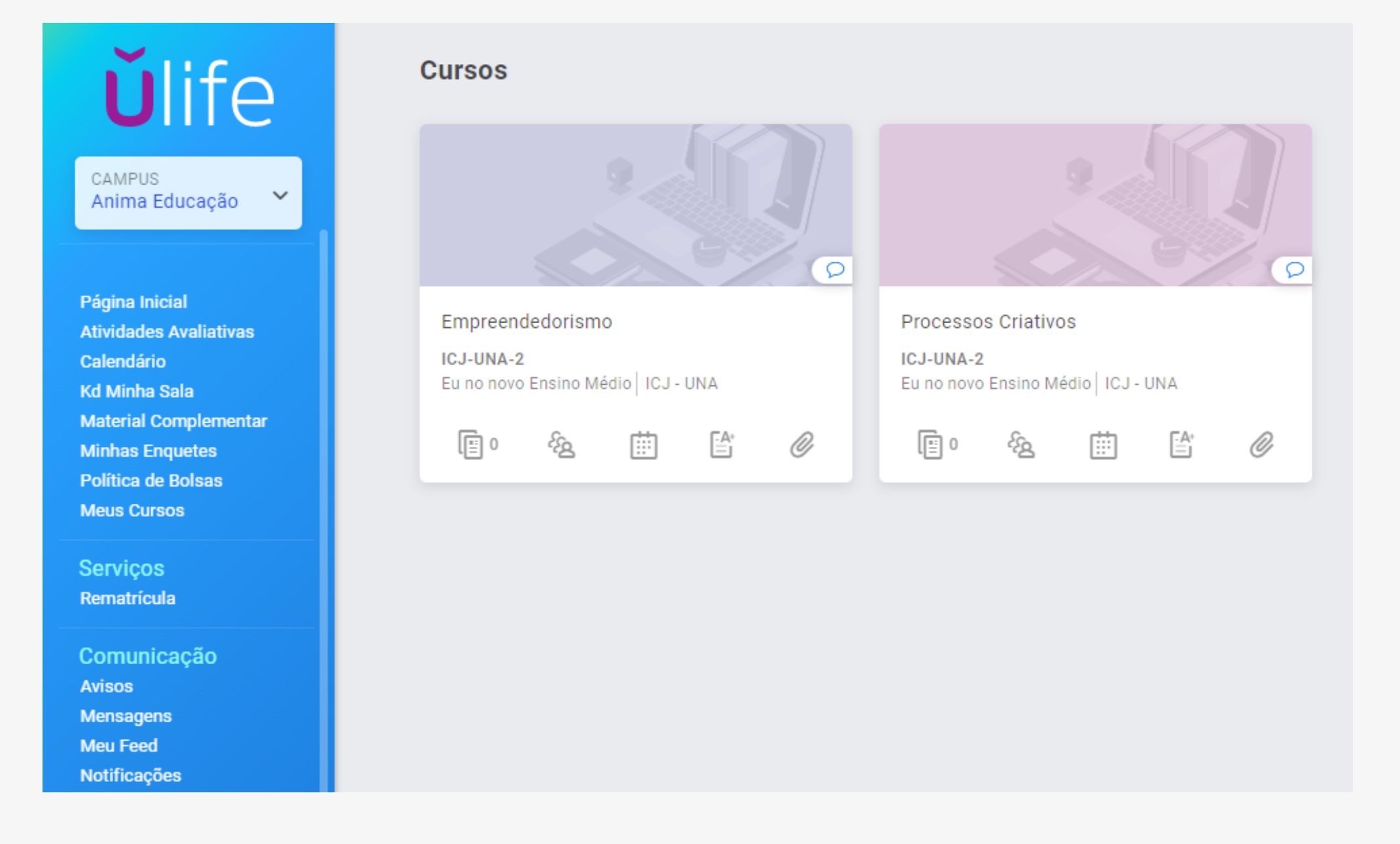

Após clicar na opção "MEUS CURSOS" você será direcionado automaticamente para o curso que você se encontra matriculado "EU NO NOVO ENSINO MÉDIO".

O Curso "Eu no Novo Ensino Médio" será dividido em duas áreas:

Empreendedorismo

Processos Criativos

Para acessar a área desejada, basta clicar em seu nome.

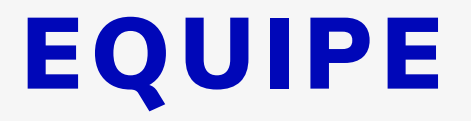

## PROFESSORES

## MÓDULO PROCESSOS CRIATIVOS

### PROFESSORA: FABRÍCIA FIGUEIRÓ E-MAL: FABRICIA.FIGUEIRO@PROF.UNA.BR

## MÓDULO EMPREENDEDORISMO

#### PROFESSOR: RAPHAEL PAULINO E-MAIL: RAPHAEL.SOUSA@UNA.PROF.BR

# **COORDENAÇÃO PEDAGÓGICA**

PROFESSORA: CARLA SOARES CARLA.ALMEIDA@PROF.UNA.BR

## **COORDENAÇÃO ADMINISTRATIVA**

COLABOORADOR: ITALO COSTA ITALO.COSTA@UNA.BR

COLABORADOR: LEANDRO DOS SANTOS LEANDRO.SFERREIRA@ANIMAEDUCACAO.COM.BR